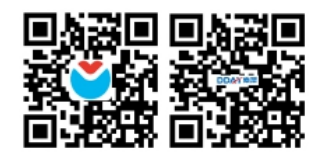

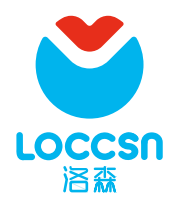

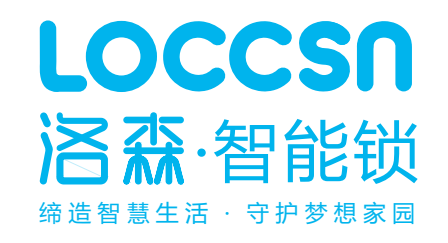

L系列智能锁用户手册

SHENZHEN NANZE INTELLIGENCE TECHNOLOGY CO.,LTD

# 1、产品简介

## 1.1 外面板

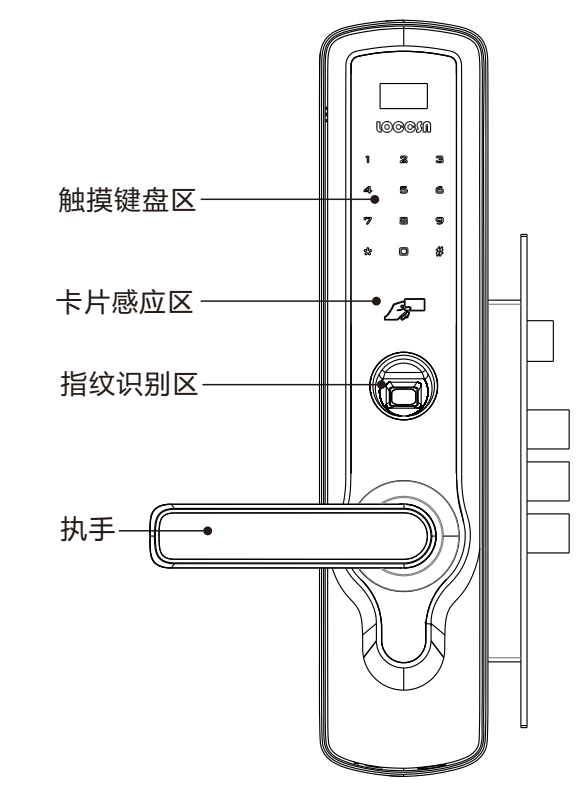

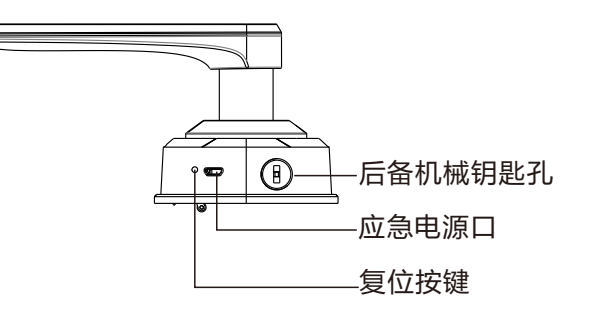

# 目录

| 1、产品简介1        |
|----------------|
| 1.1 外面板1       |
| 1.2 内面板2       |
| 1.4 锁体3        |
| 1.5 机械钥匙3      |
| 2 门锁操作4        |
| 2.1 密码开锁4      |
| 2.2 指纹开锁4      |
| 2.3 IC卡开锁4     |
| 2.4 双验证模式开锁5   |
| 2.5 后备钥匙开锁5    |
| 2.6 低电时应急开锁5   |
| 2.7 锁门6        |
| 3 按键说明6        |
| 4 系统设置7        |
| 4.1 用户权限说明7    |
| 4.2 系统说明7      |
| 4.3 恢复出厂设置7    |
| 4.4 添加管理员和用户8  |
| 4.4.1 添加密码8    |
| 4.4.2 添加指纹8    |
| 4.4.3 添加卡片9    |
| 4.5 删除用户9      |
| 4.6 系统设置9      |
| 4.6.1 系统设置菜单9  |
| 4.7 信息查询10     |
| 4.7.1 信息查询菜单10 |
| 5 产品参数11       |
| 6 简单故障排除方法12   |
| 7 门锁维护及保养12    |
| 8 保修政策         |
| 8.1 保修政策       |
| 8.2 保修范围12     |
| 9 配件清单13       |
| 10 保修凭证13      |

1.2 内面板

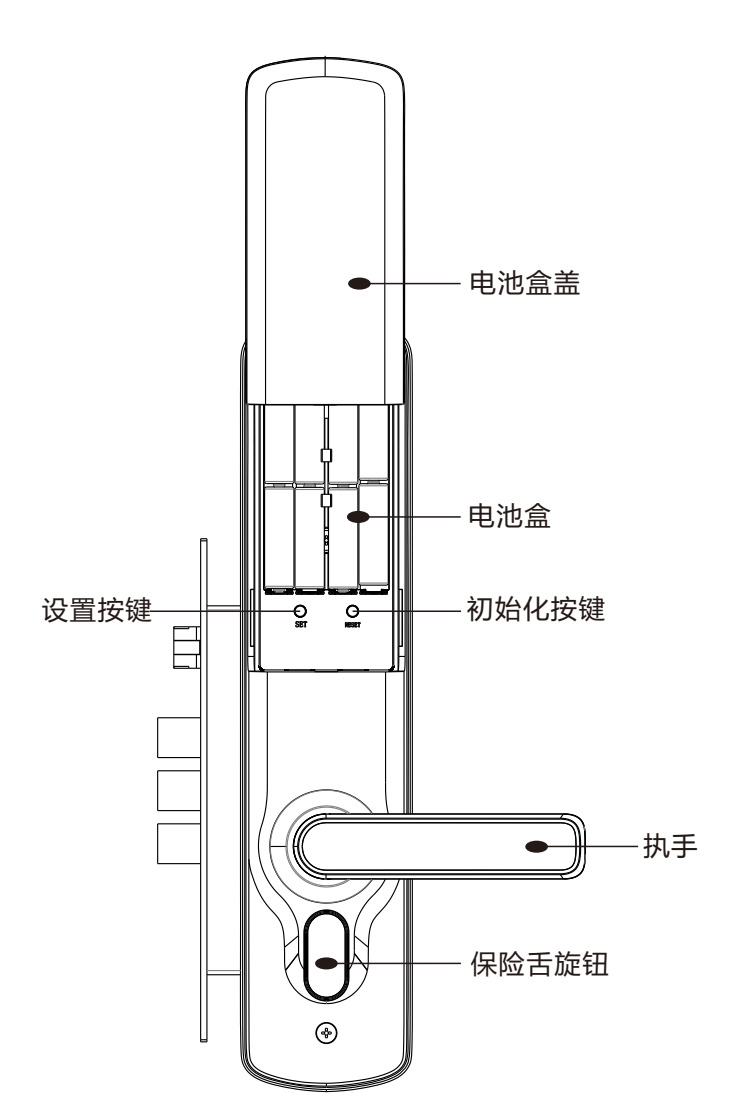

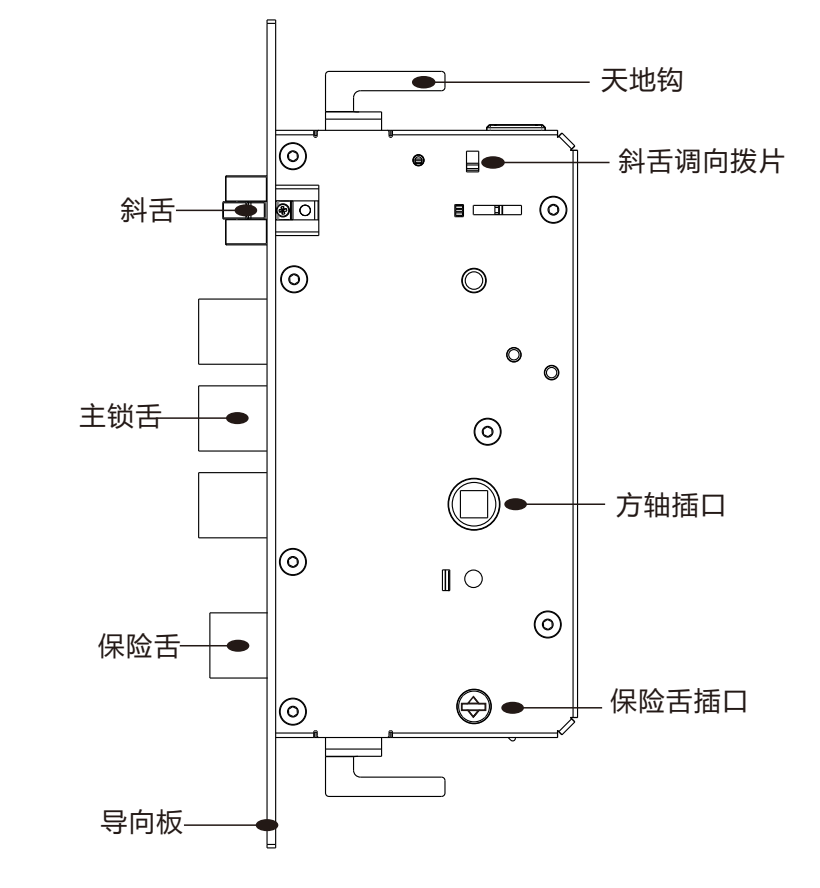

1.4 机械钥匙

LOCCSN

1.3 锁体

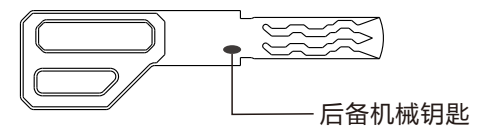

2

#### 智能锁说明书

2 开门操作

### 2.1 密码开锁

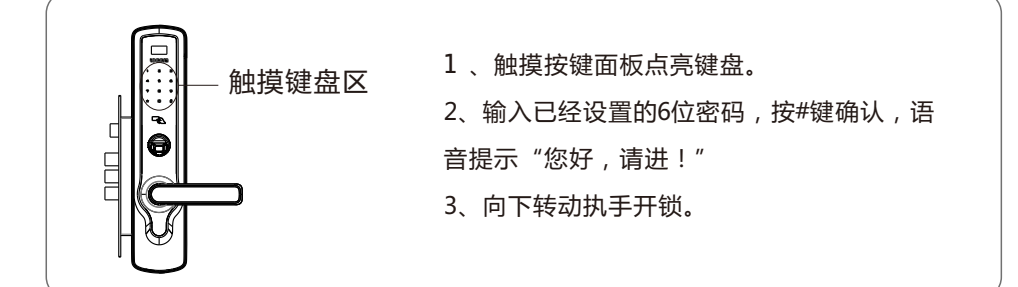

注意:出于安全考虑密码连续在1分钟内输错误3次,键盘将锁定3分钟,指纹/卡 开锁或者断点后自动取消键盘锁定.

### 2.2 指纹开锁

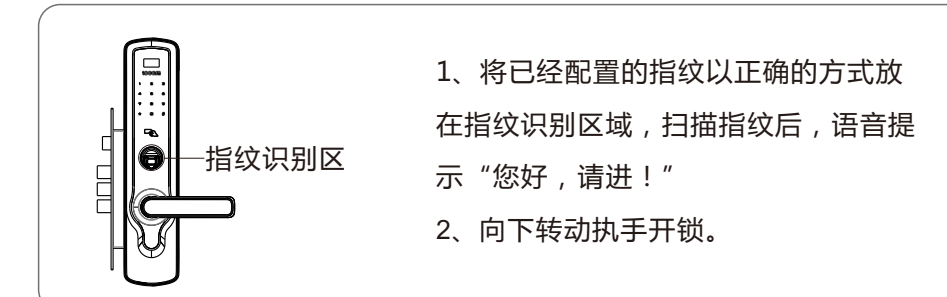

### 2.3 IC卡开锁

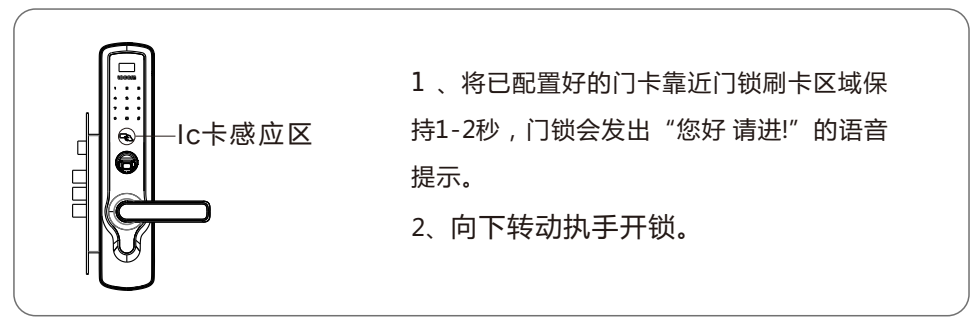

# LOCCSN

#### 2.4 双验证模式开锁

如果您想采取高安全的模式打开门锁,请设置双验证模式,设置双验证模式需要至少录 入两个有效密钥才能设置。双验证模式下,开门时请根据语音提示输入两个有效密钥 (密码/卡/指纹).开锁过程中一个验证通过,一个验证失败,开锁失败,请重新进行验证。

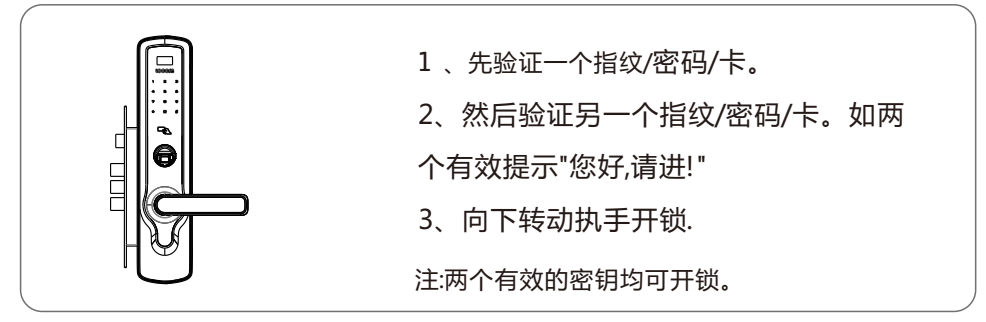

#### 2.5 后备钥匙开锁

若忘记密码或者电池电量耗尽或者系统无法正常运作的紧急情况下,可使用备用机 械钥匙开锁

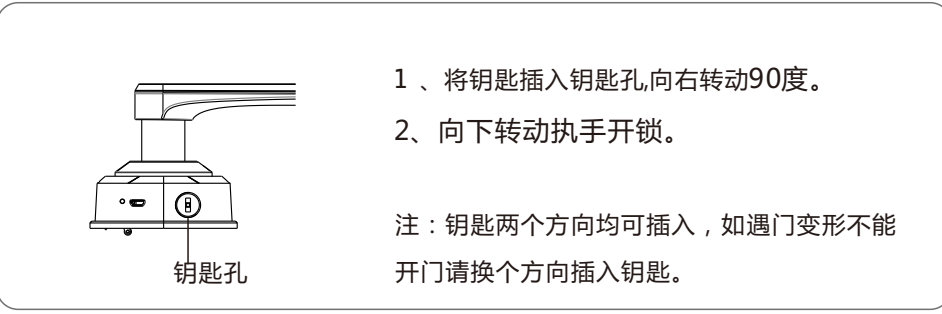

### 2.6 低电时应急开锁

电池耗尽的情况下,请在下图应急电源接口插入5V直流电源(充电宝供电),锁具即可正常使用,开门后请及时更换电池。

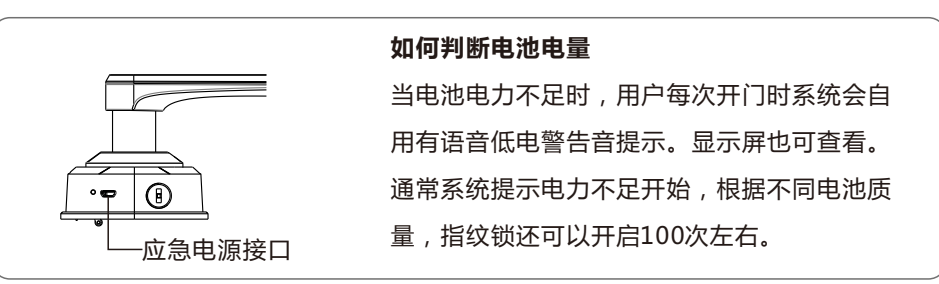

## 4 系统设置

#### 4.1 用户权限说明

本指纹锁用户权限级别分为:管理员、普通用户两个权限级别。 管理员:管理员权限对锁具进行系统设置,如:添加或删除用户。 普通用户:普通用户权限为使用锁具开门,不能进行系统设置。

#### 4.2 系统说明

出厂管理员密码为:123456,指纹、卡片为空,用户自行添加指纹或卡片. 注:只要登记一个管理员指纹或密码,同时原出厂密码失效。拉开电池盖,按 SET键进入菜单,按照菜单指示操作。

#### 注意:

本智能锁出厂为初始化状态:没有设置用户指纹及卡。任何指纹均可开锁。操作时 先需要用系统初始密码(123456)进行系统设置,添加管理员指纹或密码,出厂默认 密码(123456)失效,默认任何指纹开锁失效,请添加指纹/卡/密码。

#### 4.3 恢复出厂设置

恢复出厂设置:长按RESET 5秒钟恢复出厂状态,语音提示系统初始化,显示屏上显示相关内容,按#号确认,退出请按\*号键",此时按下"#"号键,然后语音提示"初始化成功",即可恢复至出厂状态。

注意:恢复出厂状态后,将清空所有用户注册信息,系统将恢复出厂设置.

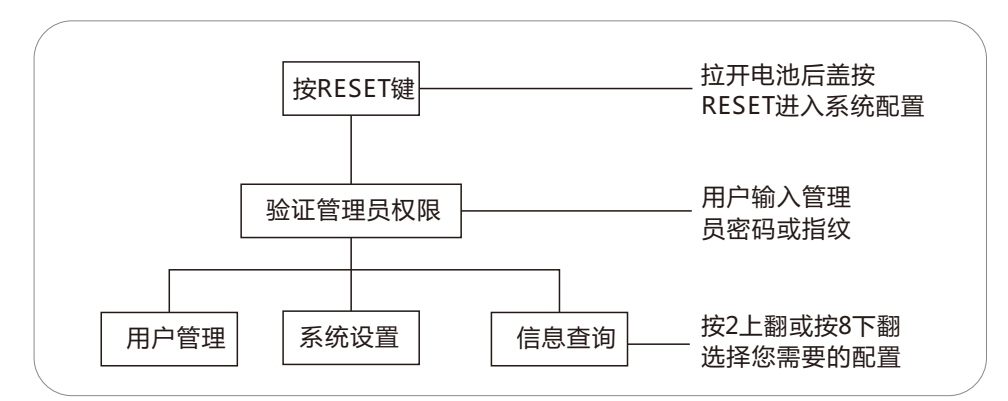

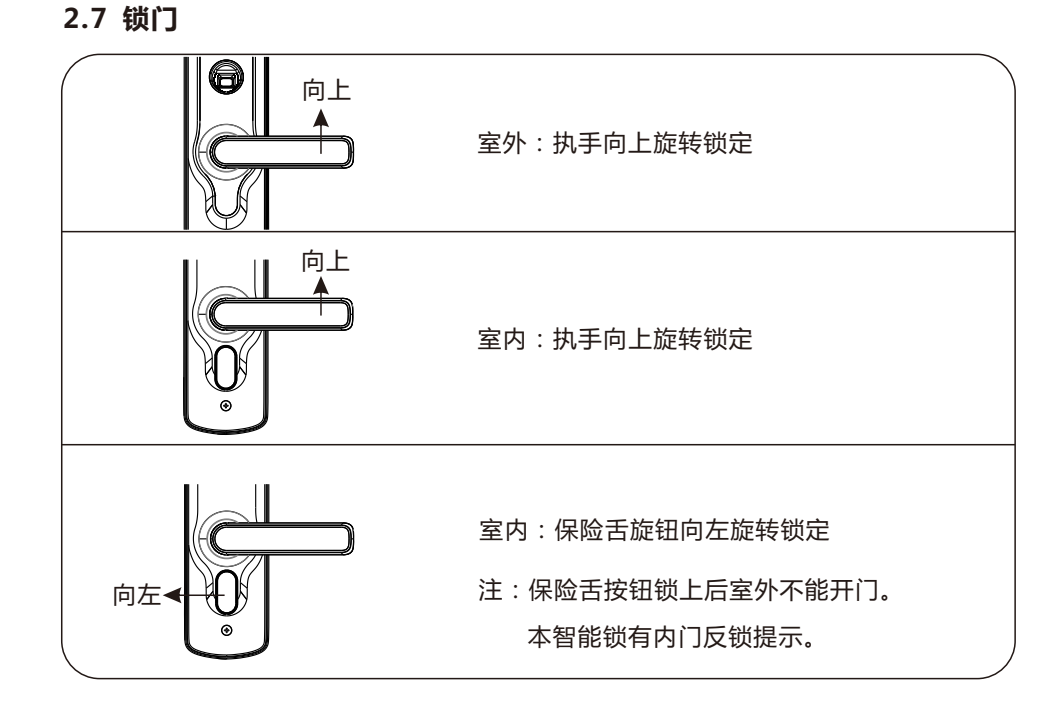

## 3 按键说明

- 1、键盘0至9的10个数字键和 "#" 、 "\*" 共12个按键组成。
- 2、数字键0至9是用来输入密码和系统设置时使用。
- 3、"\*"为返回键。"#"为确认键。
- 4、管理模式下,2为上键,8为下键,4为左键,6为右键。

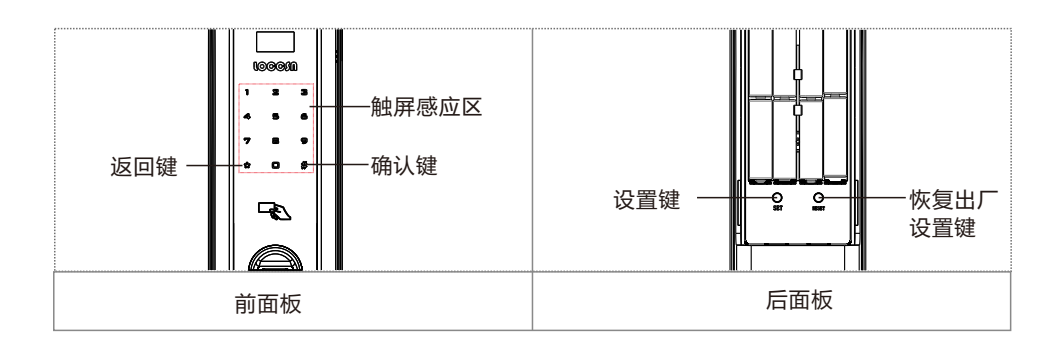

## 4.4 添加管理员和用户

添加用户时,请先添加管理员,添加管理员后,出厂默认密码123456失效.

### 4.4.1 添加密码

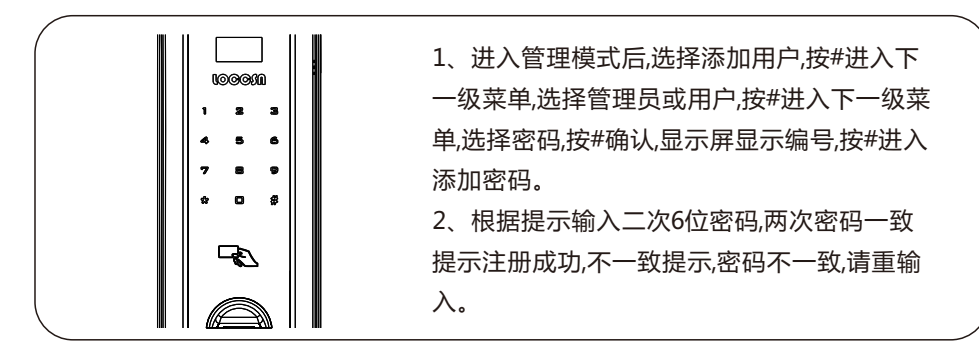

#### 4.4.2 添加指纹

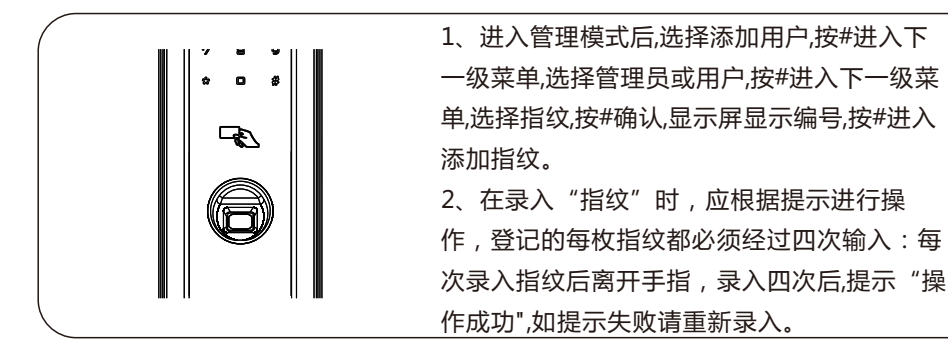

#### 4.4.3 添加卡片

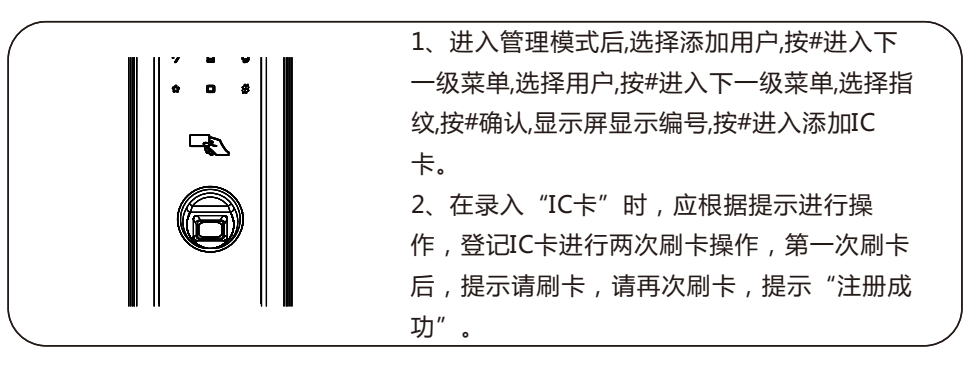

# Loccsn

### 4.5 删除用户

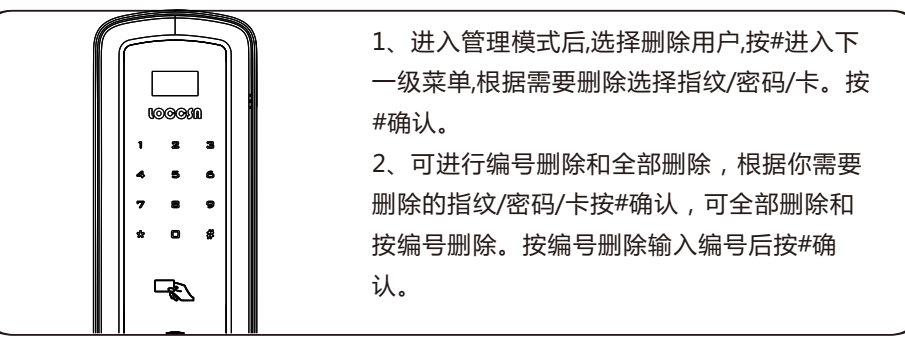

### 4.6 系统设置

系统设置可设置锁常开模式、双重验证模式、设置音量、设置时间、重置系统设置,进入管理模式后,选择系统设置,设置相关的功能及参数。

常开模式:当您的锁设置了常开模式,锁具不需要指纹,密码等验证,可以直接下 压执手开门。取消常开模式方法为,连续按2次 "\*"号键。

双重验证:当您的锁设置了双重验证模式,有效依次输入二次有效的验证方式才可 开门。取消双重验证模式需进入系统设置关闭。

注:双重验证模式需要至少添加两个用户才可以设置。

设置音量:进入设置音量界面有,按4调低,按6调高音量,按#确认。

时间设置:断电或者更换电池时间将恢复到出厂默认时间,请重新设置。

重置系统:使用重置系统功能,锁具将恢复到出厂设置,将清除添加的指纹/密码 /卡等相关的信息。

#### 4.6.1 系统设置菜单

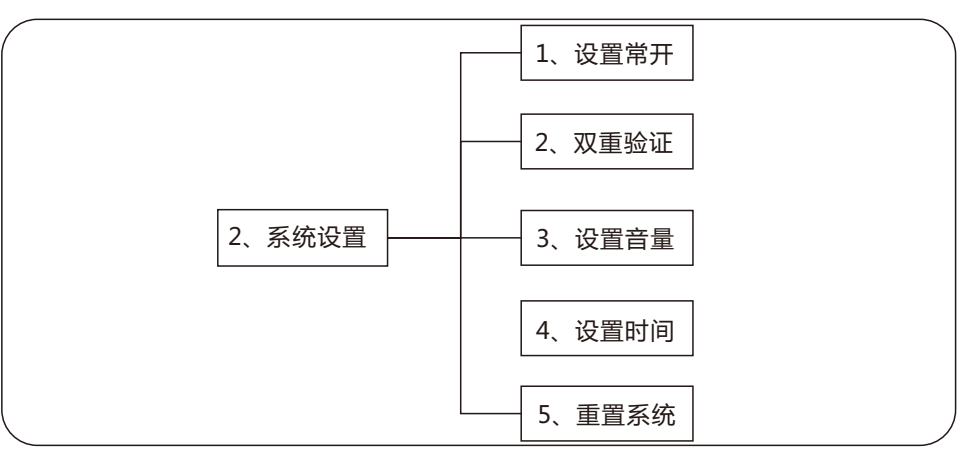

# LOCCSN

### 4.7 信息查询

信息查询可查询用户的开门信息、用户信息和产品信息,进入管理模式后,选择信息查询可查询相关的信息。

开门信息:本锁可保存700条开门信息,超过700条将自动覆盖最前的开门信息。

用户信息:可查询设备指纹、密码、卡分别添加了多少数量。

产品信息:查询产品版本相关的信息。

4.7.1 信息查询菜单

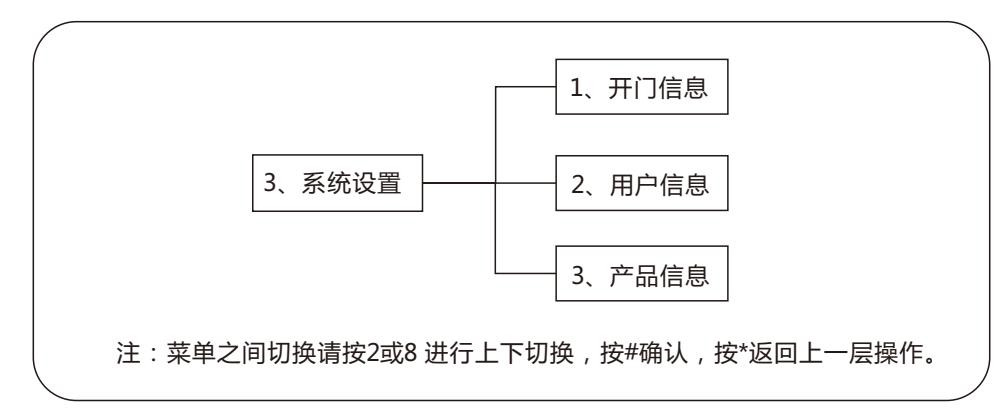

5 产品参数

| 类别   | 参数                 |
|------|--------------------|
| 主要材质 | 高强度合金一体化压铸         |
| 可选颜色 | 香槟金、红古铜、银白铬、钛黑     |
| 工作电源 | 4节5号AA电池供电,可支持2组   |
| 用户容量 | 指纹100、密码100、IC卡100 |
| 密码长度 | 6位(最多支持16位虚位密码)    |
| 工作温度 | -20°C~55°C         |
| 相对湿度 | 15%-95%RH          |

# 6 简单故障排除方法

| 现象             | 原因                        | 排除方法                       |  |
|----------------|---------------------------|----------------------------|--|
| 按键无反应<br>或禁止操作 | 1、电池耗尽或正负极装反              | 1、用应急电源或机械钥匙开门后,检查<br>更换电池 |  |
|                | 2、连续输入错误密码,键盘被<br>锁定      | 2、隔5分钟再次操作键盘或改用其他<br>方式开门  |  |
|                | 3、前后锁体连接松动                | 3、用机械钥匙开门后,联系售后            |  |
|                | 1、该指纹未登记或被删除              | 1、使用有效指纹或其它方式开门            |  |
| 指纹开门<br>验证失败   | 2、手指破损导致指纹残缺              | 2、重新登记一枚指纹,或改用其它方式<br>开门   |  |
|                | 3、手太干/湿                   | 3、将手指保湿/干,或用其他方式开门         |  |
|                | 4、登记指纹时,手指未正确放<br>置       | 4、用正确方式重新登记                |  |
| 密码开门<br>验证失败   | 1、开门密码错误                  | 1、重新输入正确密码开门               |  |
|                | 2、未设置密码                   | 2、用其它方式开门后,设置开门密码          |  |
|                | 3、虚位密码总数超过16位, 有<br>效密码溢出 | 3、重新输入虚位密码,确保总位数在<br>16位以内 |  |
| Ic卡开门<br>验证失败  | 1、刷卡提示无效卡                 | 1、卡片未注册,请注册后使用             |  |
|                | 2、刷卡时无反应                  | 2、确认使用的是本锁卡片               |  |
| 机械钥匙<br>无法开门   | 1、机械钥匙不正确                 | 1、使用标配机械钥匙                 |  |
|                | 2、锁头/锁芯/离合器故障             | 2、使用其他方式开门后,联系售后           |  |

#### 智能锁说明书

# LOCCSN

| 把手空转<br>无法上锁或开锁 | 1、方钢过短或没放弹簧/离合<br>器故障 | 1、请专业人员检查门锁            |
|-----------------|-----------------------|------------------------|
|                 | 2、验证后未及时开门            | 2、在验证成功后5秒内,旋转执手开<br>锁 |

## 7 门锁维护及保养

1.禁止面板与腐蚀物质接触(例:天那水,酒精,汽油),防止破坏表面涂层。

把手是开关门锁的关键部分,其灵活度直接影响门锁,因此不要在把手上悬挂物件;
不可用金属或硬物敲打或划伤触摸按键面板;

4.使用钥匙开锁时,插入钥匙旋转90°,下压把手即可开锁;

5.请勿用硬物碰撞或敲击外壳,防止破坏表面涂层;

6.防水保护,虽然本产品配备了防水措施,请尽量避免接触到水或其它液体,或将器材入侵水或其它液体中。

7.家用智能锁的电池都是使用常规的五号电池,电池使用时间是有一定限制的,一旦发现电池电量不足,请及时更换电池。当然在紧急情况下,电池耗电完毕,可以使用备用 外接电源。更换电池时,请确保电池正负极位置正确安装。

### 8保修政策

#### 8.1 保修政策

自您购买本产品之日起,本产品享有有限免费保修服务,超过保修期后,我公司将 提供单次有偿服务。

注:产品购买时间以工程师完成门锁安装时间为准,为此间会在安装完成后自动记录到 后台。

#### 8.2 保修范围

1. 保修期自购买该产品之日一年内予以保修,终身维护。

2. 在保修期内,当发生产品制造不良或自然发生的故障,本公司向用户将予以免费保修。

3. 在以下任一的情况下,包含保修期内,向用户收取相关的维修费:

① 未按使用说明书要求使用、维护、保管导致故障或损坏的产品。

② 未经南泽智能科技许可,擅自改动锁体本身机械机构、电路板结构及擅自拆机修理 的产品.

③ 因外因素或认为因素(如输入电压异常、进水、物理破坏等)导致损坏的产品。④ 因火灾、地震、水害等不可抗力(自然灾害)引起的故障或损坏。

| 前锁组件      | 1个 | 门卡  | 2个 |  |
|-----------|----|-----|----|--|
| 后锁组件      | 1个 | 电池  | 1组 |  |
| 锁体        | 1个 | 说明书 | 1本 |  |
| 门扣板(木门选配) | 1个 | 保修卡 | 1个 |  |
| 配件包       | 1个 | 合格证 | 1个 |  |
| 钥匙        | 3把 |     |    |  |

9 配件清单

## 10 保修凭证

为了维护您的权益,请您认真填写,并且妥善保管,作为您的维修凭证:

| 商品信息 | 商品型号 | 销售日期   |  |
|------|------|--------|--|
|      | 商品编码 | 故障现象   |  |
| 用户信息 | 用户姓名 | 联系电话   |  |
|      | 通讯地址 | E-mail |  |